# Benutzergruppen anlegen und Benutzer zuweisen

In diesem Artikel erfahren Sie, wie Sie Benutzergruppen auf dem UCware Server einrichten. Benutzergruppen sind in erster Linie erforderlich, um den jeweils enthaltenen Mitgliedern Zugriff auf grundlegende und erweiterte Funktionen der Telefonanlage zu erteilen.

1/6

Dies betrifft unter anderem die folgenden administrativen Aufgaben:

- Gemeinsame Telefonbücher einrichten
- Warteschlange einrichten
- Faxfunktionen einrichten
- Abwurfschaltung einrichten

Darüber hinaus wird das interne Telefonbuch im UCware UCC-Client bei Bedarf anhand der auf dem Server festgelegten Benutzergruppen gegliedert:

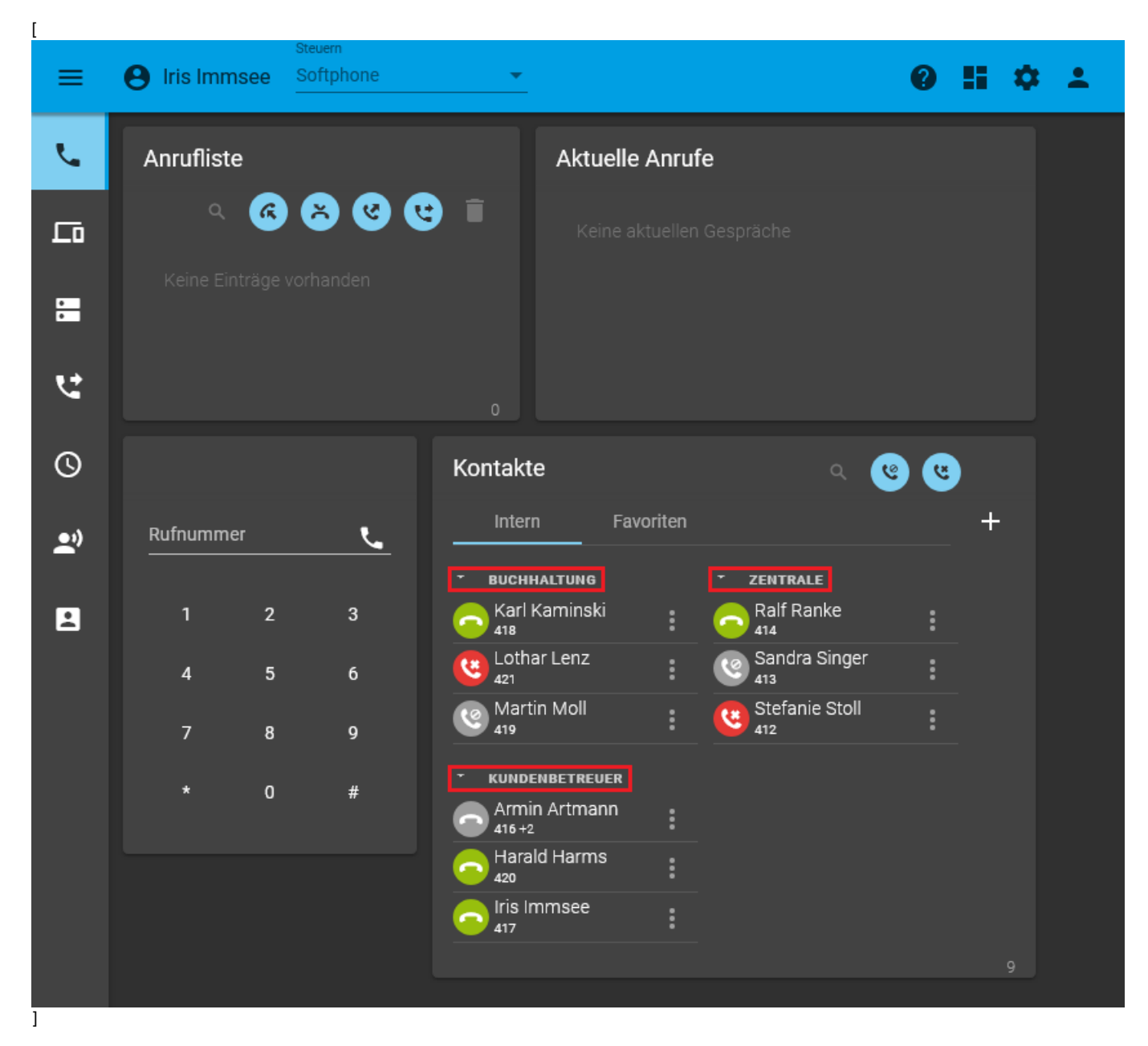

## Voreingestellte Benutzergruppen

Bei der Inbetriebnahme eines UCware Servers sind standardmäßig bereits die folgenden Benutzergruppen angelegt:

| Titel Name<br>(Anzeigename) (systemintern) |        | Bemerkungen                                                                                                    |  |  |
|--------------------------------------------|--------|----------------------------------------------------------------------------------------------------|--|--|
| Admins                                     | admins | •<br>Standardgruppe für Administratoren<br>•<br>enthält bei Inbetriebnahme nur den Benutzer <b>supervisor</b><br>Achtung:<br>Das Löschen einer Gruppe mit der Berechtigung <b>admin</b><br>sperrt den Zugang zum Admin-Client für alle Mitglieder.                                                |  |  |
| All Users                                  | users  | <ul> <li>automatisch generierte Gruppe mit allen vorhandenen Benutzern</li> <li>manuelles Hinzufügen und/oder Löschen <b>einzelner</b> Mitglieder ist nicht möglich</li> <li>Achtung:</li> <li>Das Löschen der Gruppe führt zu schwerwiegenden</li> <li>Störungen Ihrer Telefonanlage.</li> </ul> |  |  |

# Benutzergruppen erstellen

Um eine neue Benutzergruppe zu erstellen, gehen Sie wie folgt vor:

1. Rufen Sie die Übersichtsseite 🚨 Benutzer & Gruppen > Gruppen auf.

| UCw      | UCware Admin Client |    |              |        |              |  |  |  |
|----------|---------------------|----|--------------|--------|--------------|--|--|--|
| <b>A</b> | Gruppen             |    |              |        | <b></b>      |  |  |  |
| <b>±</b> | Filter              |    |              |        |              |  |  |  |
|          |                     |    |              |        |              |  |  |  |
| せ        |                     | ID | Titel        | Name   | Тур          |  |  |  |
| t↓       |                     | 1  | Admins       | admins | Benutzer     |  |  |  |
| 2        |                     | 2  | All Users    | users  | Benutzer     |  |  |  |
| 4        |                     | 3  | All Hosts    | hosts  | Host         |  |  |  |
|          | Æ                   | л  | All Outputer | 200000 | Wataashlanga |  |  |  |

2. Rufen Sie mit VV die Detailseite **Gruppe erstellen** auf.

3/6

| UCwa | re Admin Client                                                                                                    |                                                                                                    |           |
|------|----------------------------------------------------------------------------------------------------|----------------------------------------------------------------------------------------------------|-----------|
| A    | Gruppe erstellen                                                                                                    | Abbrechen Erstellen und Bearbeiten                                                                                                    | Erstellen |
| -    |                                                                                                    |                                                                                                    |           |
|      | Titel *                                                                                                    | Name *                                                                                                    |           |
| せ    |                                                                                                    |                                                                                                    |           |
| t↓   | Benutzer                                                                                                    | -                                                                                                    |           |
| ۳    | Verbindung                                                                                                    |                                                                                                    |           |
| Ð    | Verbindung                                                                                                    |                                                                                                    |           |
| \$   |                                                                                                    |                                                                                                    |           |
|      |                                                                                                    |                                                                                                    |           |
|      | <b>Hinweis:</b><br>Bis auf den systeminternen <b>Nam</b><br>Gruppe nachträglich anpassen. k<br><b>Gruppen</b> auf den <b>Titel</b> der Grup | n <b>en</b> und den <b>Typ</b> können Sie alle Eigenschaften einer<br>Klicken Sie dazu unter <b>&amp; Benutzer &amp; Gruppen &gt;</b><br>ope. |           |

- 3. Geben Sie einen Titel für die Anzeige der Gruppe im UCC- und Admin-Client sowie einen systeminternen Namen ein.
- 4. Wählen Sie unter **Typ** den Eintrag **Benutzer**.

5. Übernehmen Sie die Einstellungen mit

Erstellen

## **Benutzer zuweisen**

Um einer vorhandenen Benutzergruppe Mitglieder zuzuweisen haben Sie zwei Möglichkeiten:

- über die Detailseite der Gruppe
- über die Detailseite des Benutzers

#### Über die Detailseite der Gruppe

Wenn Sie einer Benutzergruppe ein einzelnes oder mehrere Mitglieder zuweisen möchten, gehen Sie wie folgt vor:

1. Klicken Sie unter 🚨 Benutzer & Gruppen > Gruppen auf den Titel der gewünschten Benutzergruppe.

Last update: 20.07.2023 adhandbuch:benutzer\_gruppen:gruppen:benutzer https://wiki.ucware.com/adhandbuch/benutzer\_gruppen/gruppen/benutzer?rev=1689861943 14:05

|                 |                          | Client                                                                                                    |                                                                |                                                             |                                                              | 0  | ۵      | ባ      |
|-----------------|--------------------------|----------------------------------------------------------------------------------------------------|----------------------------------------------------------------|-------------------------------------------------------------|--------------------------------------------------------------|----|--------|--------|
| ÷               | <del>.</del> Gru         | ıppe: kundenbe                                                                                                 | etreuer                                                        | Löschen                                                     | Zurücksetzen                                                 | Sp | eiche  | rn     |
|                 |                          |                                                                                                    |                                                                |                                                             |                                                              |    |        |        |
| E               | Benutzei                 | r                                                                                                    |                                                                |                                                             |                                                              |    |        |        |
|                 | armin.ar                 | tmann sandra.si                                                                                                | nger stefanie                                                  | e.stoll                                                     |                                                              |    |        |        |
|                 |                          |                                                                                                    |                                                                |                                                             |                                                              |    |        |        |
|                 | Paramet                  | ter                                                                                                    | 0 Parameter                                                    |                                                             |                                                              | ~  |        |        |
|                 | Berecht                  | tigungen der Grup                                                                                              | pe kundenbetre                                                 | euer 2 Bere                                                 | chtigung                                                     | ~  |        |        |
| im Wid          | dget <b>Benu</b>         | itzer auf 🖍 .                                                                                                  |                                                                |                                                             |                                                              |    |        |        |
| vare A          | dmin (                   | lient                                                                                                    |                                                                |                                                             |                                                              | 0  | ÷      | (I)    |
| <b>u</b> . e /  |                          | Jient                                                                                                    |                                                                |                                                             |                                                              | •  |        | $\sim$ |
| ÷               | <del>(</del> Gru         | ippe: kundenbe                                                                                                 | etreuer                                                        | Löschen                                                     | Zurücksetzen                                                 | Sp | eiche  | rn     |
| <               | Grup                     | ippe: kundenbe<br>openmitglieder                                                                               | etreuer<br>bearbeiten                                          | Löschen                                                     | Zurücksetzen                                                 | St | peiche | m      |
| ۲<br>Filte      | Grup                     | ippe: kundenbe                                                                                                 | etreuer<br>bearbeiten                                          | Löschen                                                     | Zurücksetzen                                                 | Sp | beiche | rn     |
| €<br><<br>Filte | Grup<br>Grup             | ippe: kundenbe<br>openmitglieder<br>Benutzername                                                               | etreuer<br>bearbeiten                                          | Löschen                                                     | Zurücksetzen                                                 | Sr | peiche | rn D   |
| <<br>Filte      | Grup<br>Grup             | uppe: kundenbe<br>openmitglieder<br>Benutzername<br>supervisor                                                 | etreuer<br>bearbeiten<br>vorname<br>Richard                    | Löschen<br>Nachname<br>Rudolf                               | Zurücksetzen                                                 | Sp | eiche  | rn     |
| <<br>Filte      | Grup<br>Grup<br>Itiglied | Ippe: kundenbe<br>openmitglieder<br>Benutzername<br>supervisor<br>armin.artmann                                | etreuer<br>bearbeiten<br>vorname<br>Richard<br>Armin           | Löschen<br>Nachname<br>Rudolf<br>Artmann                    | Zurücksetzen<br>Nebenstellen<br>416, 4161, 410               | 62 | peiche |        |
| <<br>Filte      | Grup                     | Ippe: kundenbe<br>openmitglieder<br>Benutzername<br>supervisor<br>armin.artmann<br>harald.harms                | etreuer<br>bearbeiten<br>Vorname<br>Richard<br>Armin<br>Harald | Löschen<br>Nachname<br>Rudolf<br>Artmann<br>Harms           | Zurücksetzen<br>Nebenstellen<br>416, 4161, 414               | 62 | peiche |        |
| <<br>Filte      | Grup<br>r<br>fitglied    | Ippe: kundenbe<br>openmitglieder<br>Benutzername<br>supervisor<br>armin.artmann<br>harald.harms<br>iris.immsee | etreuer<br>bearbeiten<br>Vorname<br>Richard<br>Armin<br>Harald | Löschen<br>Nachname<br>Rudolf<br>Artmann<br>Harms<br>Immsee | Zurücksetzen<br>Nebenstellen<br>416, 4161, 410<br>420<br>417 | 62 | beiche |        |

#### Über die Detailseite des Benutzers

Wenn Sie einer Benutzergruppe ein einzelnes Mitglied zuweisen möchten, können Sie alternativ auch wie folgt vorgehen::

1. Klicken Sie unter 🚨 Benutzer & Gruppen > Benutzer auf den Namen des gewünschten Benutzers.

| UCwa                  | re Admin C            | lient    |                    |              |              | 0 ¢ U         |
|-----------------------|-----------------------|----------|--------------------|--------------|--------------|---------------|
| ↑                     | ← Ben                 | utzer    |                    | Löschen      | Zurücksetzen | Speichern     |
| 車<br>せ                | PIN und               | Passwort | :                  |              |              | *             |
| t,<br>√               | Gruppen               | A 11     |                    |              |              |               |
| ÷                     | All Users             | All VI   | sidie users        |              |              |               |
| <b>k</b> licken Sie i | im Widget <b>Grup</b> | oen auf  | <b>*</b>           |              |              |               |
| UCwa                  | re Admin C            | lient    |                    |              |              | <b>0 \$</b> U |
| ↑                     | ← Ben                 | utzer    |                    | Löschen      | Zurücksetzen | Speichern     |
| ų                     | < Grup                | penmit   | glieder bearbeiten |              |              |               |
| せ                     | Filter                |          |                    |              |              |               |
| †↓                    | Mitglied              | ld       | Titel              | Name         |              | Тур           |
| ۳                     |                       | 1        | Admins             | admins       |              | user          |
| ଏ<br>କ                |                       | 43       | Manager            | manager      |              | user          |
| *                     |                       | 44       | Assistenten        | assistents   |              | user          |
|                       |                       | 63       | Kundenbetreuer     | kundenbetreu | er           | user          |
| $\rightarrow$         |                       |          |                    |              |              |               |

Last update: 20.07.2023 adhandbuch:benutzer\_gruppen:gruppen:benutzer https://wiki.ucware.com/adhandbuch/benutzer\_gruppen/gruppen/benutzer?rev=1689861943 14:05

#### From:

https://wiki.ucware.com/ - UCware-Dokumentation

Permanent link:

https://wiki.ucware.com/adhandbuch/benutzer\_gruppen/gruppen/benutzer?rev=1689861943

Last update: 20.07.2023 14:05